# WELCOME TO RUNBUGGY

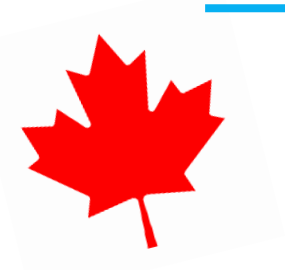

Canada New Driver Guide

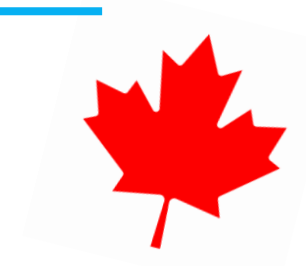

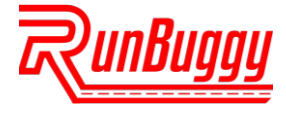

#### **STEP 1.** DOWNLOAD THE RUNBUGGY APP

## Download on the App Store

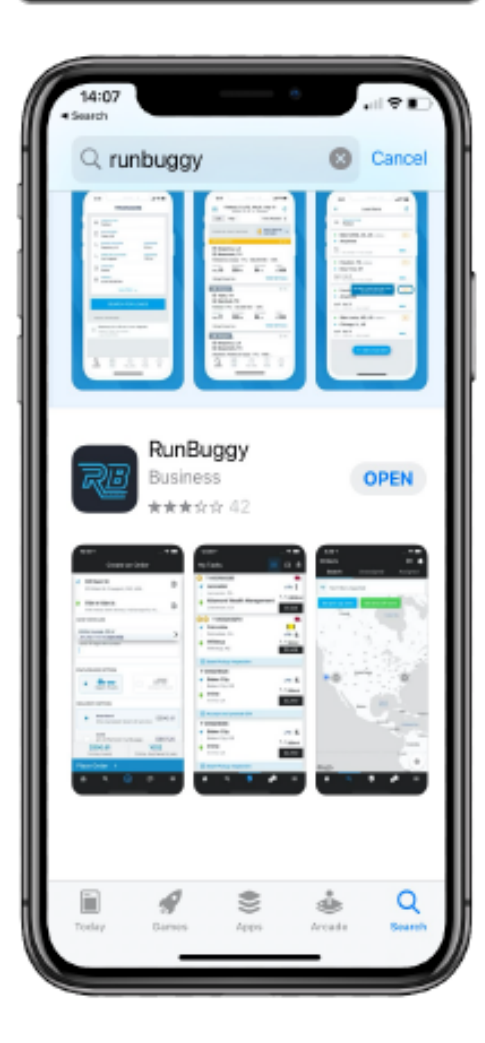

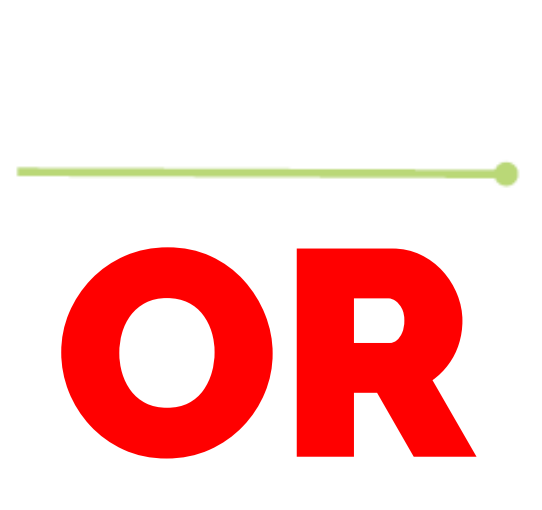

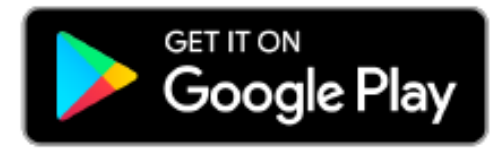

| • pla    | y.google. | com | Ċ |   |
|----------|-----------|-----|---|---|
| runbuggy |           | (   | ۹ | × |
| Apps     |           |     |   |   |
| < →      | ÷         | 4   |   |   |

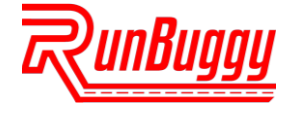

#### **STEP 2. CHECK YOUR EMAIL**

## You will receive an email indicating that your account has been created.

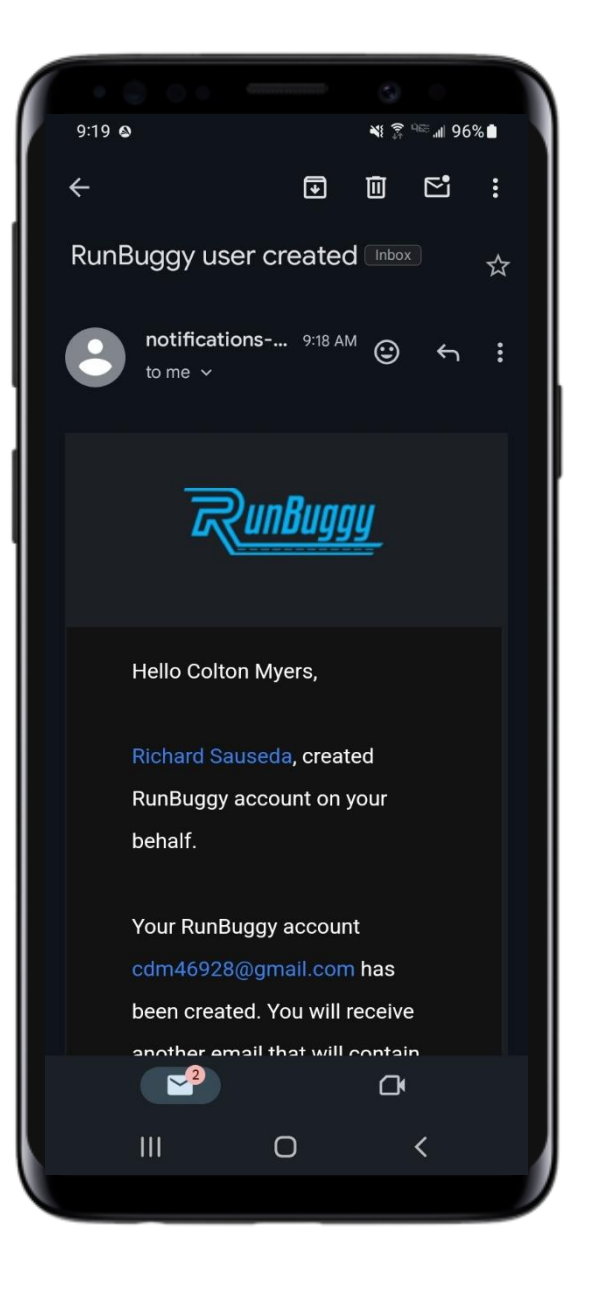

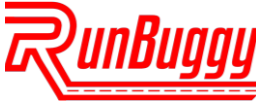

#### **STEP 3.** SIGN IN WITH PASSWORDLESS TECHNOLOGY

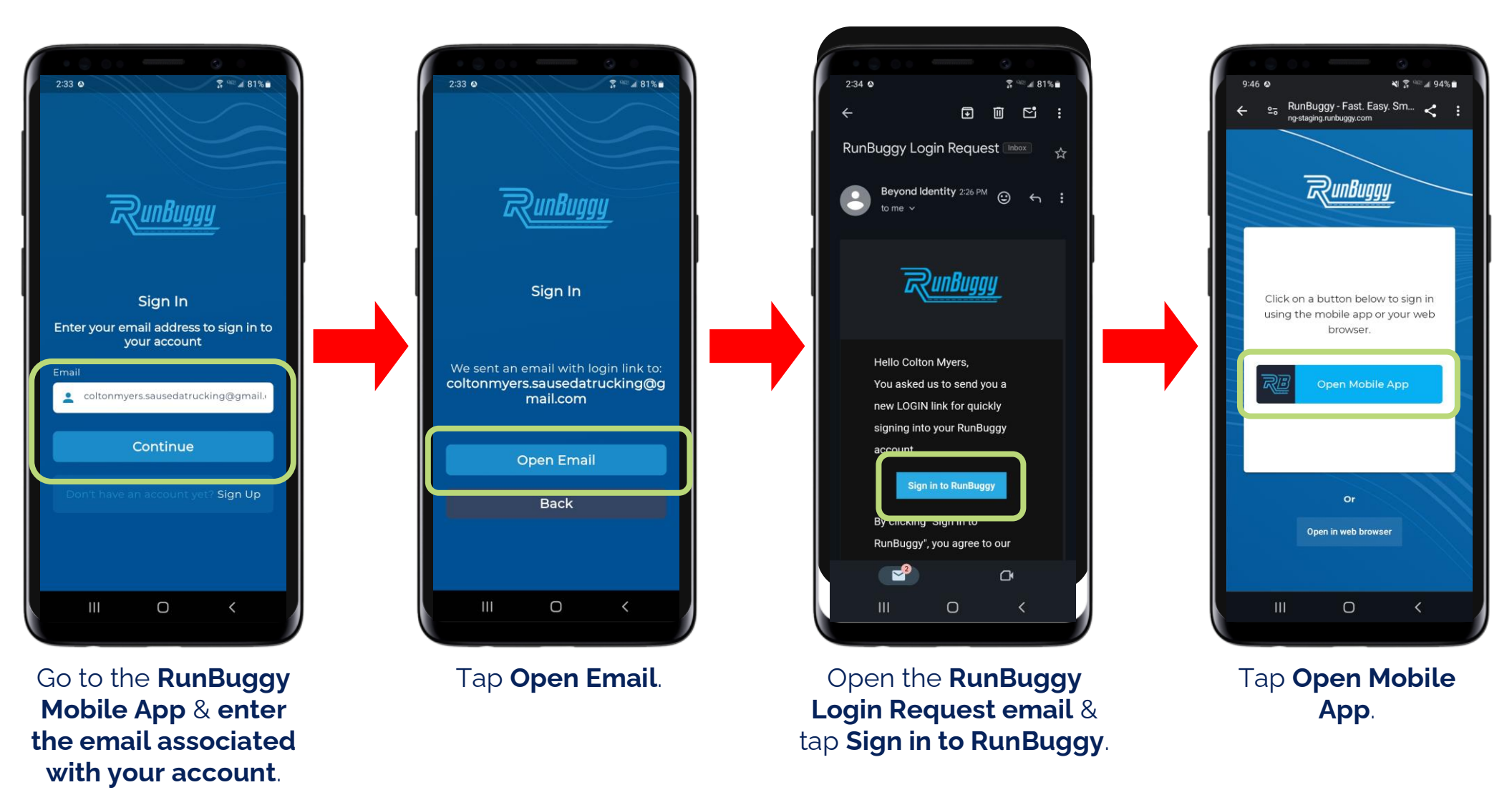

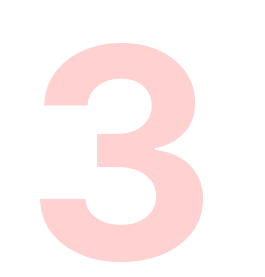

The RunBuggy Mobile App utilizes **passwordless technology**. An email with a sign in link will be sent to the email address associated with your account.

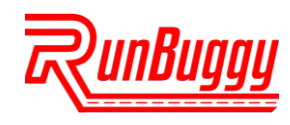

### **STEP 4. ENABLE LOCATION**

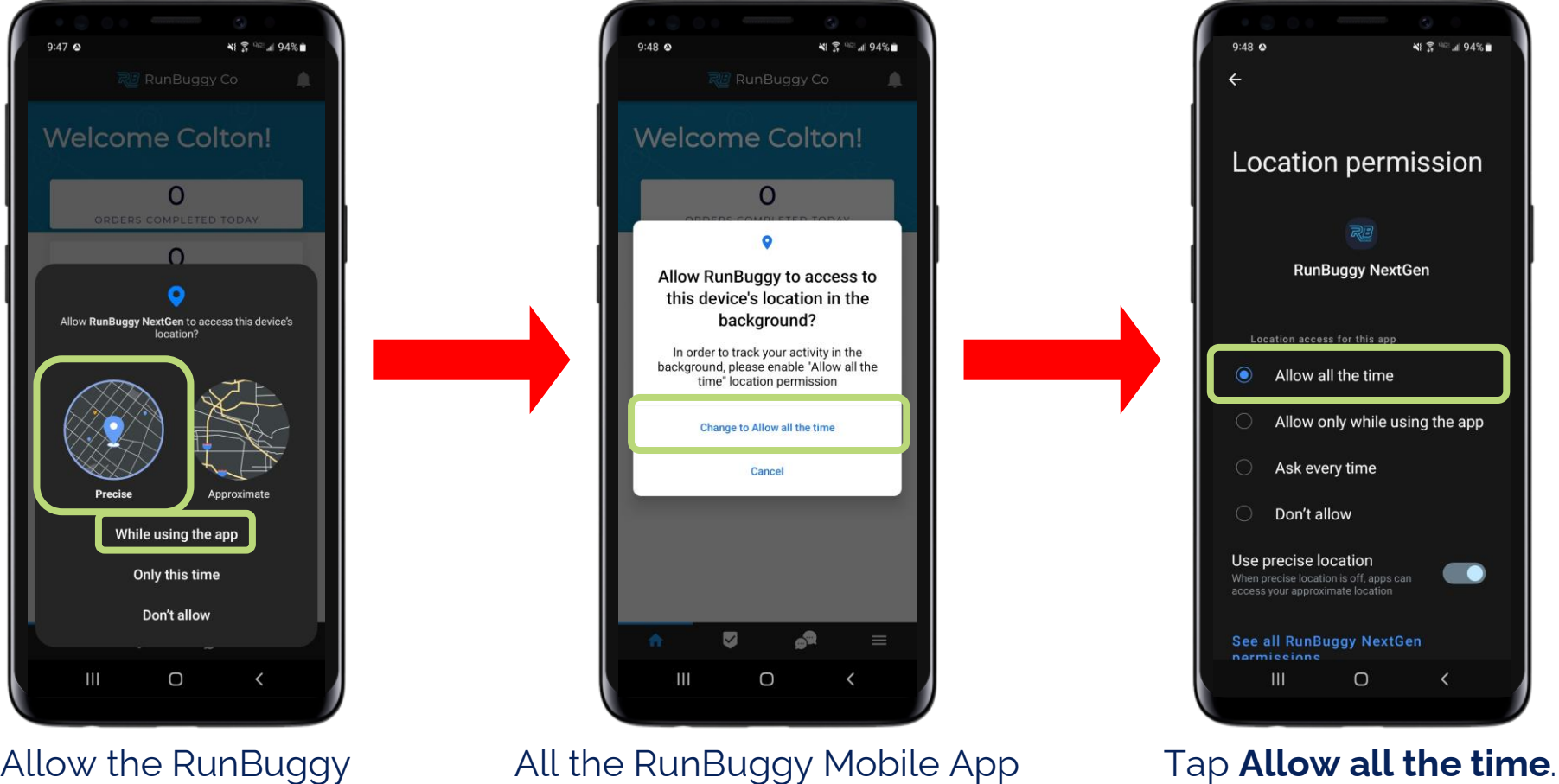

Allow the RunBuggy Mobile App to **access your precise location while using the App**.

All the RunBuggy Mobile App to access your device's location in the background.

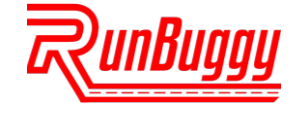

#### **STEP 5.** SELECT RUNBUGGY CANADA

## From the dropdown, select RunBuggy Canada.

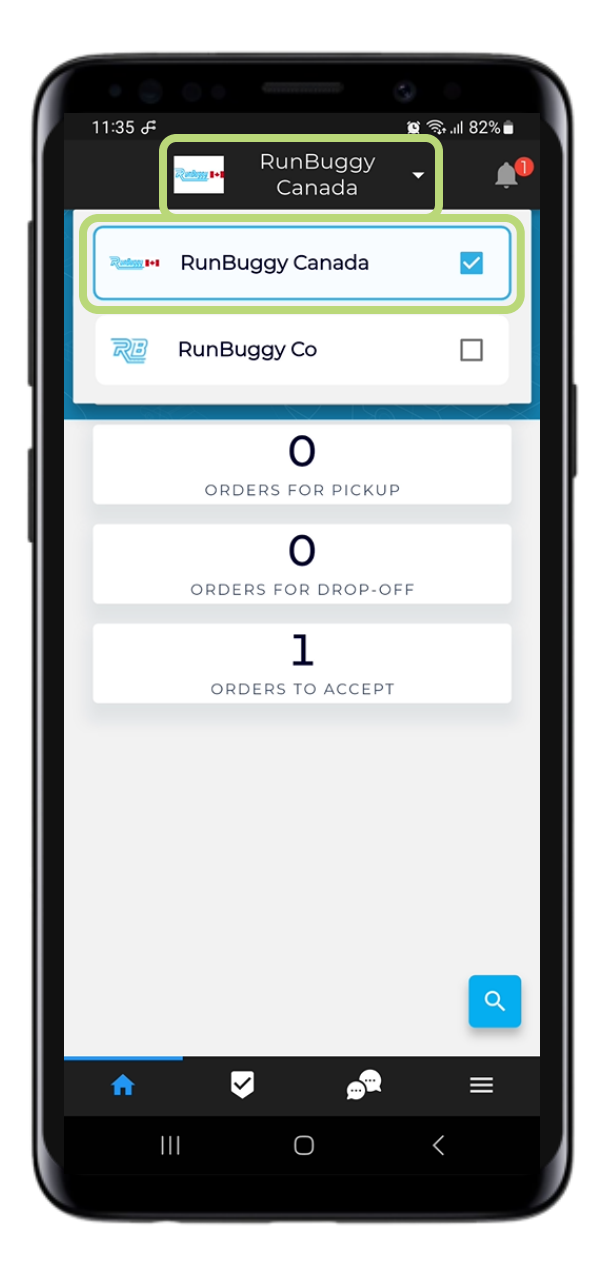

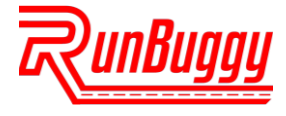

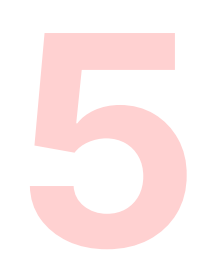

#### **STEP 6. HOME SCREEN**

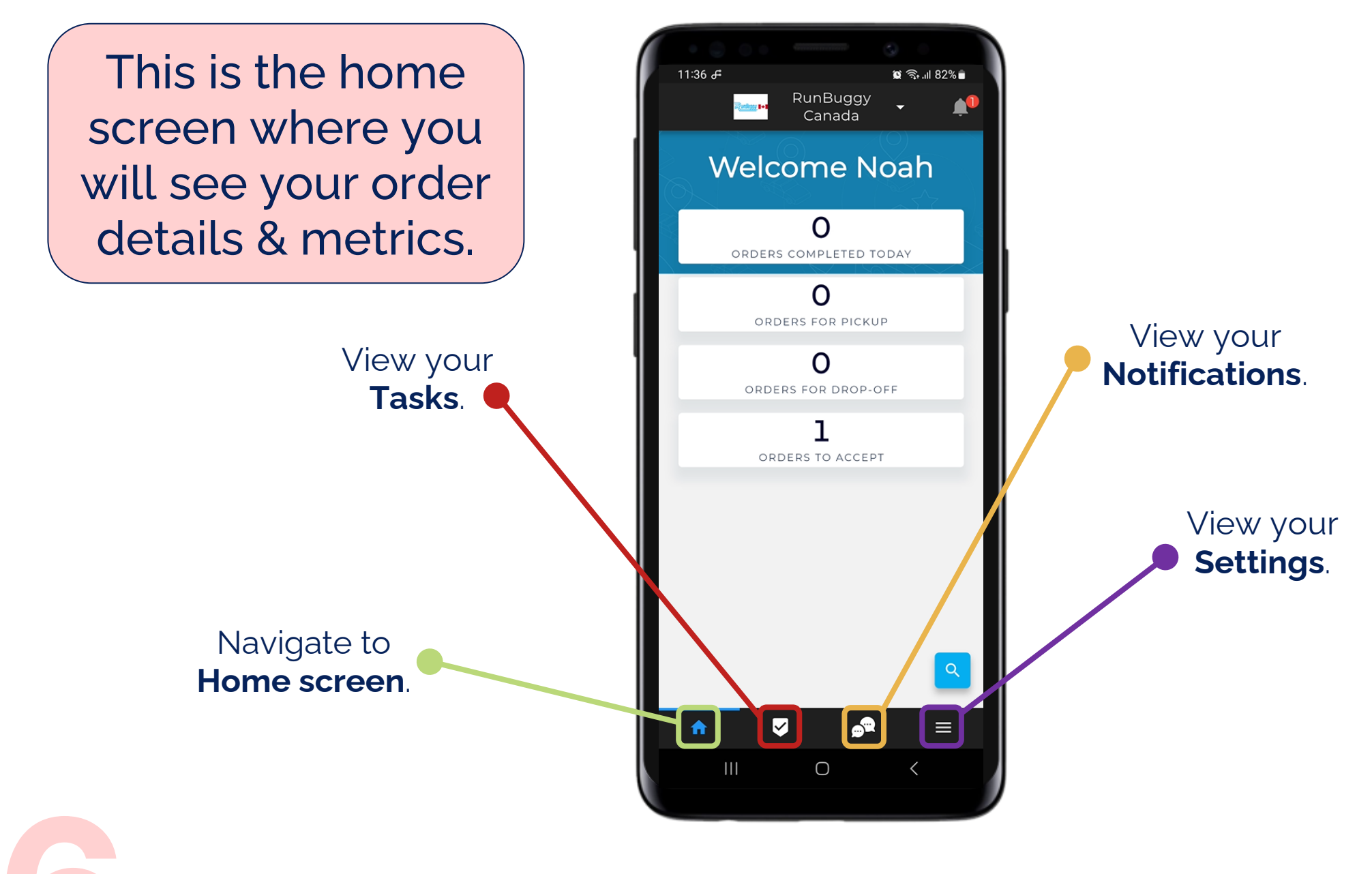

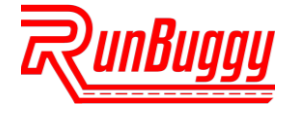

### **STEP 7.** MY TASKS SCREEN

This is your tasks screen where you will see your order tasks that need completed.

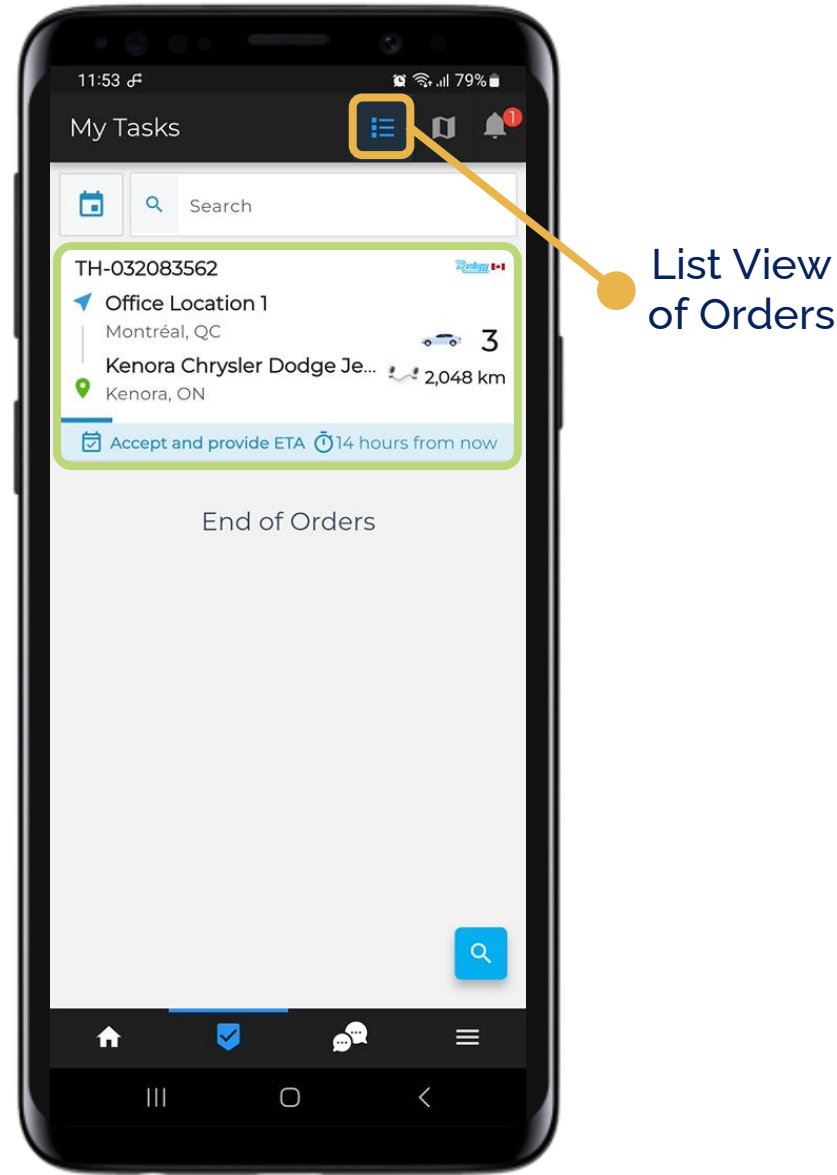

## Tap an Order to complete its tasks.

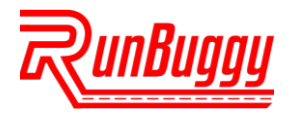

### **STEP 8.** REVIEW ORDER DETAILS & ACCEPT THE ORDER

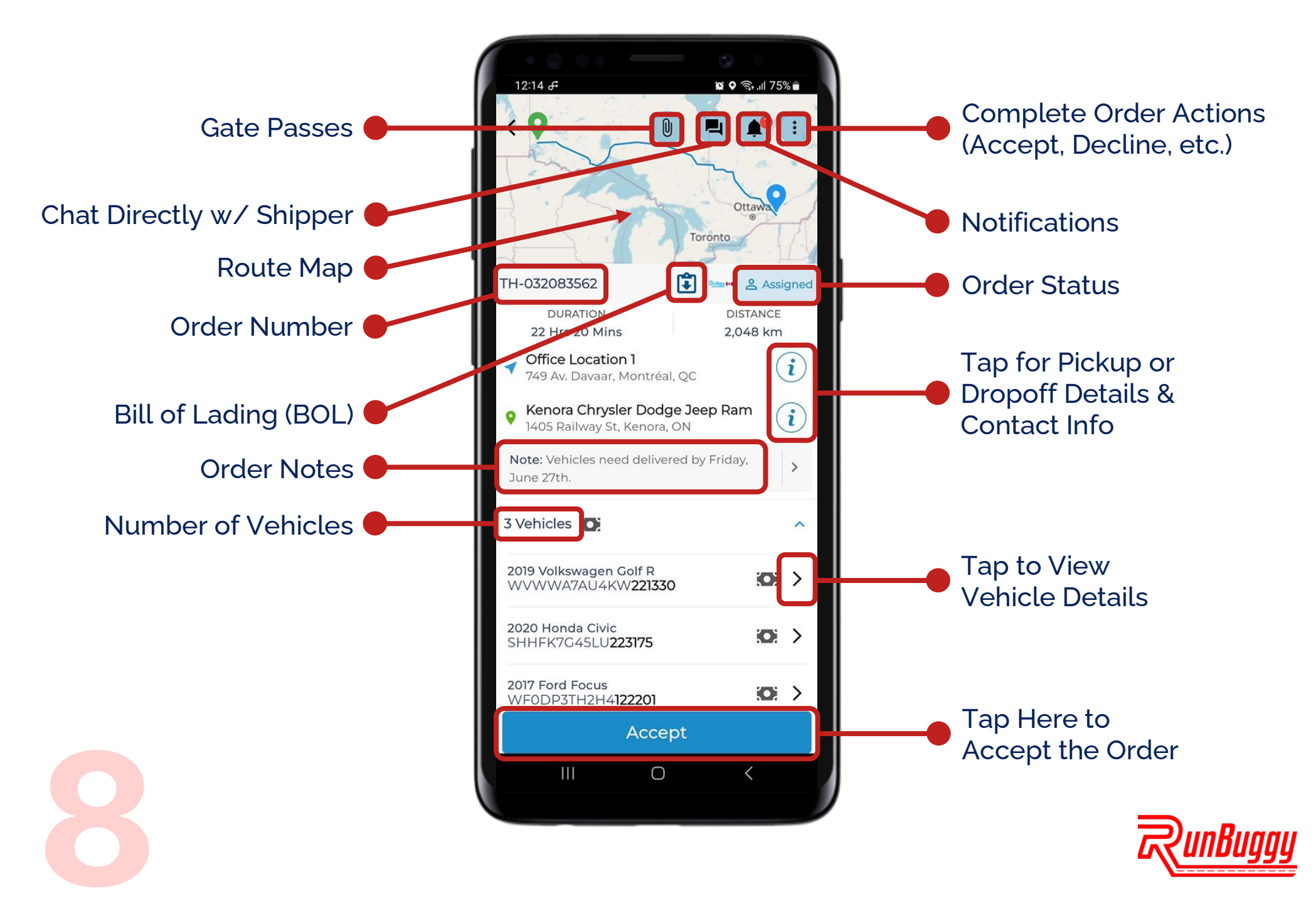

#### **STEP 9.** SET PICKUP ARRIVAL WINDOW

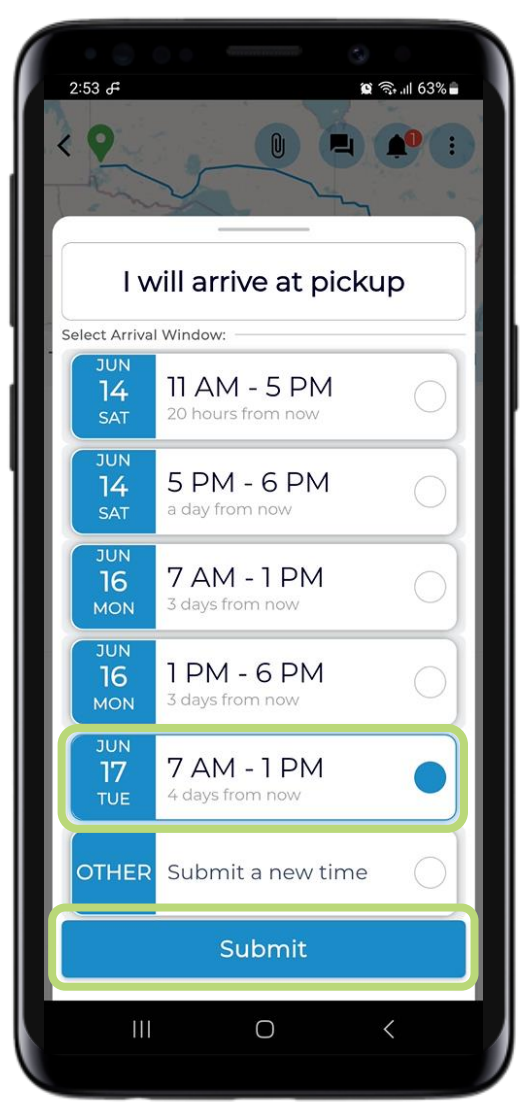

Tap your **arrival window**, then tap **Submit**.

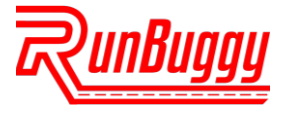

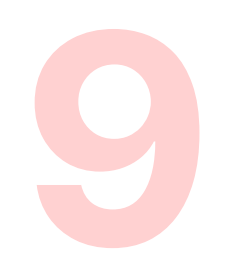

#### **STEP 10.** ARRIVE AT PICKUP & START INSPECTION

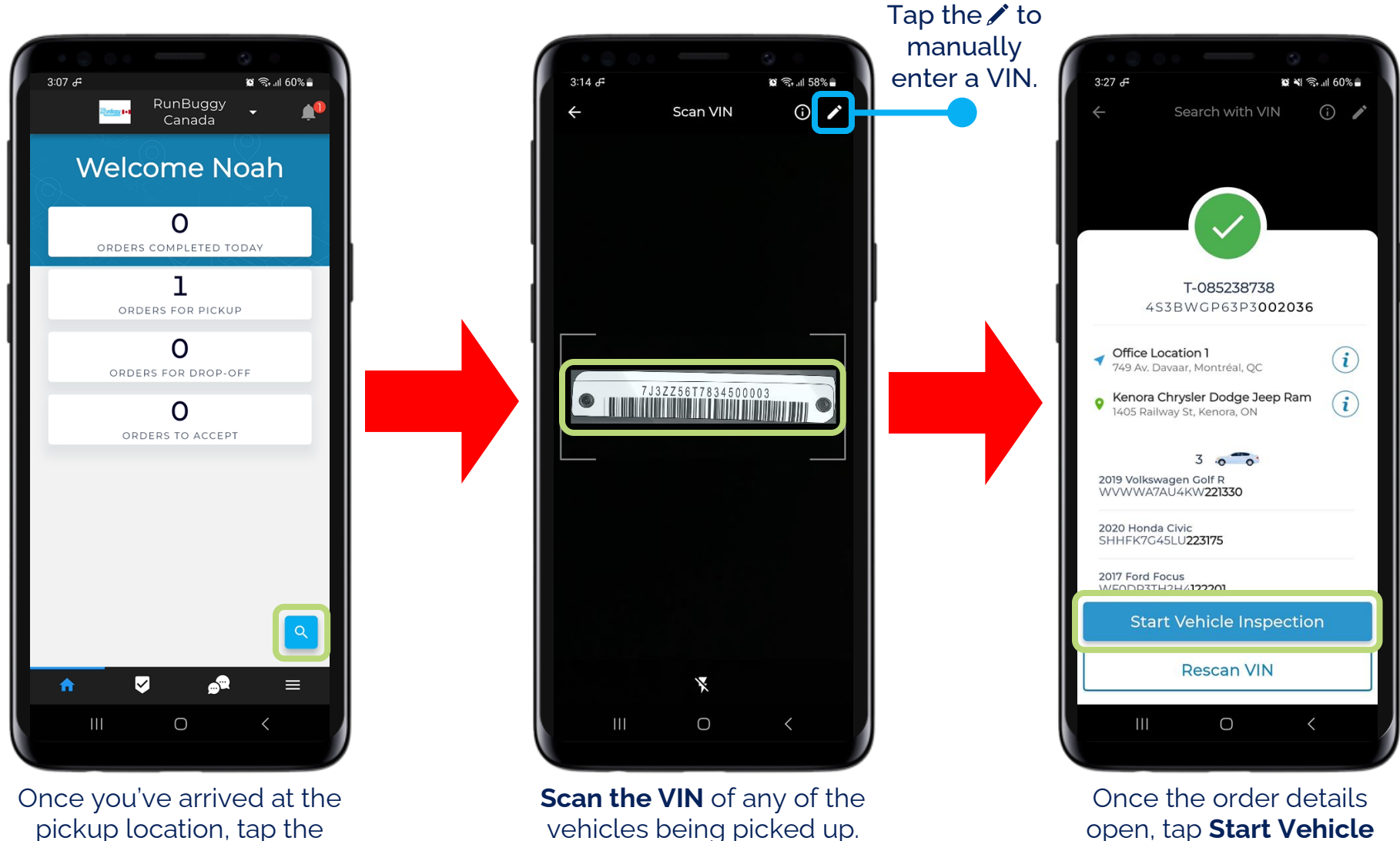

**VIN Scanner Shortcut.** 

open, tap Start Vehicle Inspection.

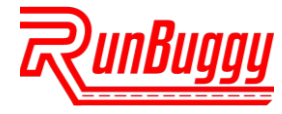

#### **STEP 11. COMPLETE PICKUP INSPECTION**

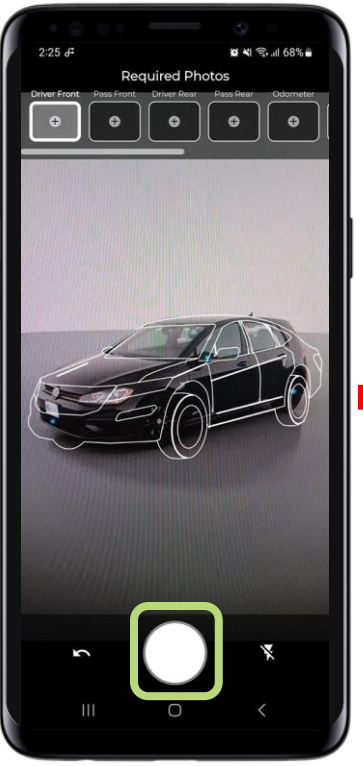

Take the **required inspection pictures** of the vehicle.

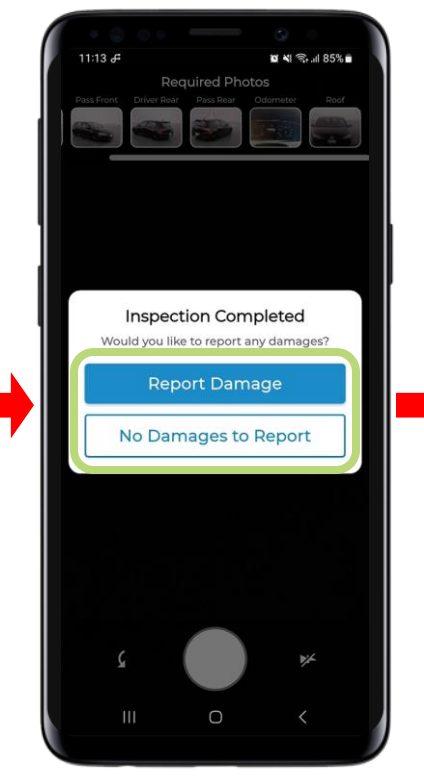

Tap **Report Damage** to photograph & report any damages using AIAG codes or tap **No Damages to Report**.

| 2:30 F                                      | ର<br>ଅଧ୍ୟା ଲି 167% 🖬 |  |  |  |
|---------------------------------------------|----------------------|--|--|--|
| ← Inspection R                              | eport <b>:</b>       |  |  |  |
| 2019 Volkswagen Golf R<br>WVWWA7AU4KW221330 |                      |  |  |  |
| OPERATIONAL:                                | YES                  |  |  |  |
| OVERSIZED:                                  | NO                   |  |  |  |
| Additional information                      | ^                    |  |  |  |
| Odometer Reading65,000                      |                      |  |  |  |
| Keys Reading                                | - 2 +                |  |  |  |
| Title                                       | YES NO               |  |  |  |
| Manual                                      | YES NO               |  |  |  |
| Required Photos                             | ^                    |  |  |  |
| Driver Front Prass Front Criver Rear        |                      |  |  |  |
| Complete Insp                               | pection              |  |  |  |
| III O                                       | <                    |  |  |  |

Complete & review the **Inspection Report**, then tap **Complete Inspection**.

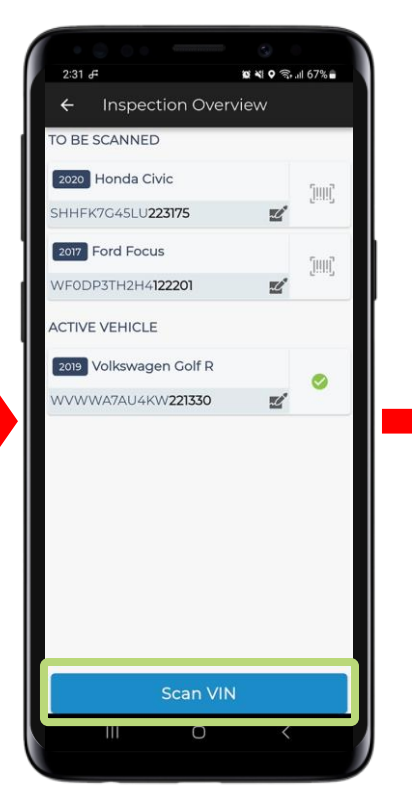

Tap **Scan VIN** to complete the inspection for the remaining vehicles.

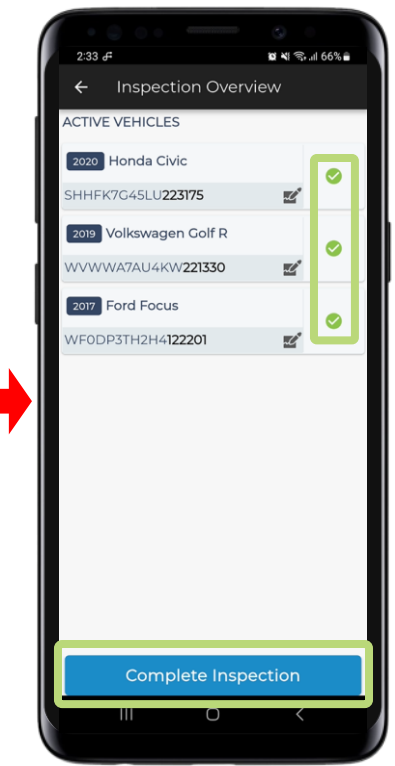

Repeat these steps for each vehicle until all have the 📀 icon, then tap Complete Inspection.

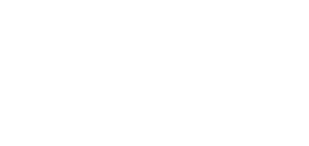

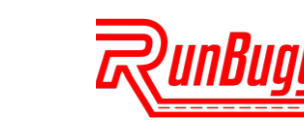

### STEP 12. DRIVER SIGNS THE BILL OF LADING (BOL)

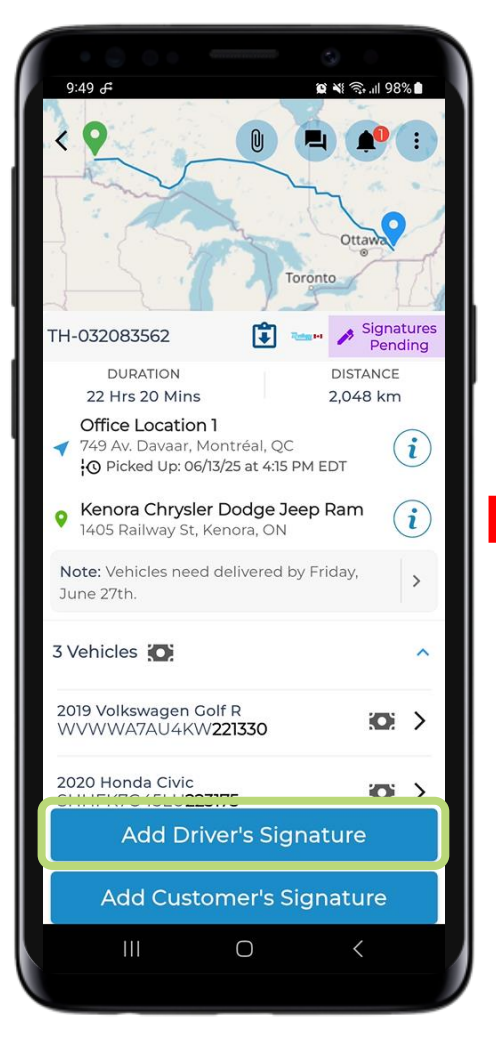

Tap Add Driver's Signature.

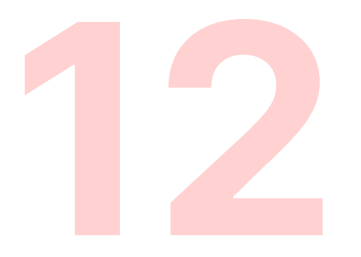

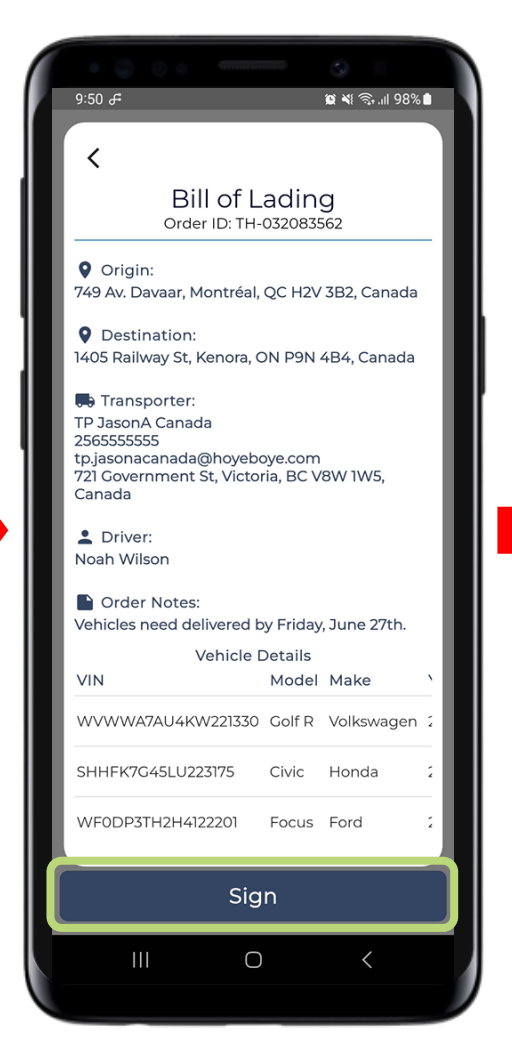

Tap Sign.

|  | 9:54 &                                                                                                    | <b>遼 ※</b> 奇,山 97% 🕯 |  |  |  |  |
|--|----------------------------------------------------------------------------------------------------|----------------------|--|--|--|--|
|  | <                                                                                                    |                      |  |  |  |  |
|  | Bill of I<br>Order ID: TH                                                                                                    | _ading               |  |  |  |  |
|  | <ul> <li>Origin:<br/>749 Av. Davaar, Montréal, QC H2V 3B2, Canada</li> <li>Destination:<br/>1405 Railway St, Kenora, ON P9N 4B4, Canada</li> </ul> |                      |  |  |  |  |
|  |                                                                                                    |                      |  |  |  |  |
|  | Transporter:<br>TP JasonA Canada<br>256555555                                                                                                    |                      |  |  |  |  |
|  | 721 Government St, Victoria, BC V8W 1W5,<br>Canada                                                                                                 |                      |  |  |  |  |
|  | Driver's Notes (Optional)                                                                                                    |                      |  |  |  |  |
|  | Driver's Signature (Requ                                                                                                    | ired)                |  |  |  |  |
|  | N /                                                                                                    | Clear                |  |  |  |  |
|  | $   V \alpha$                                                                                                    | oh                   |  |  |  |  |
|  |                                                                                                    |                      |  |  |  |  |
|  | Com                                                                                                    | plete                |  |  |  |  |
|  |                                                                                                    |                      |  |  |  |  |
|  |                                                                                                    |                      |  |  |  |  |

### Sign your name, then tap Complete.

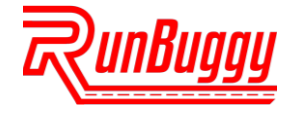

#### STEP 13. SHIPPER SIGNS THE BILL OF LADING (BOL)

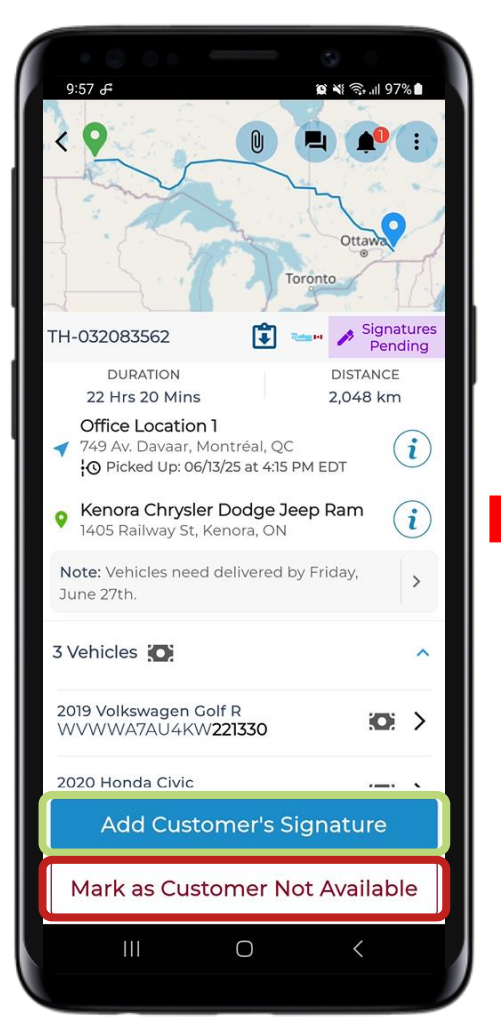

Tap Add Customer's Signature.

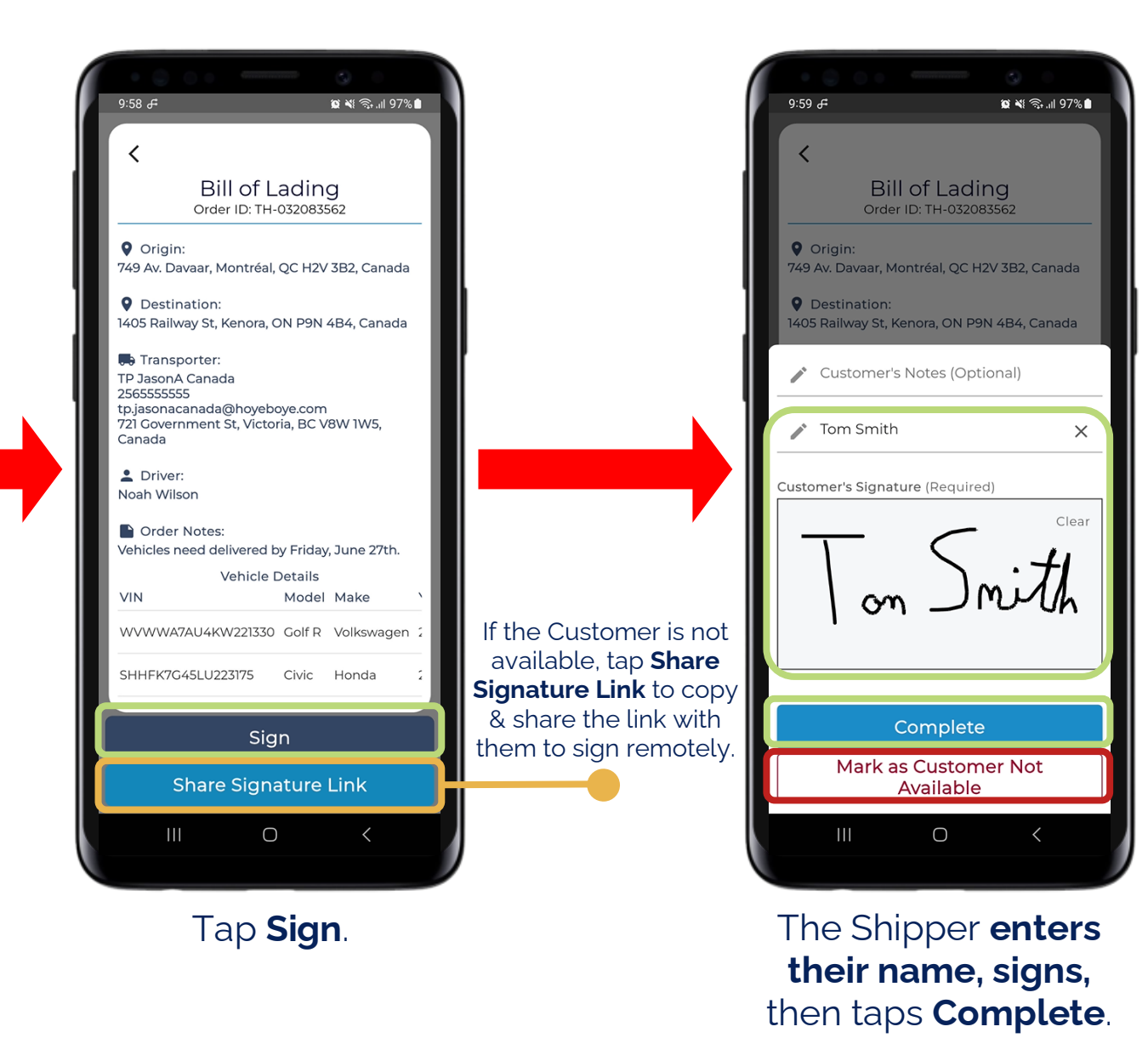

13

Only tap **Mark as Customer Not Available** if you are unable to share the signature link with them.

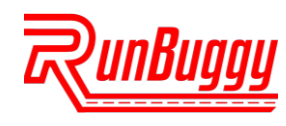

#### STEP 14. SET DROPOFF ARRIVAL WINDOW

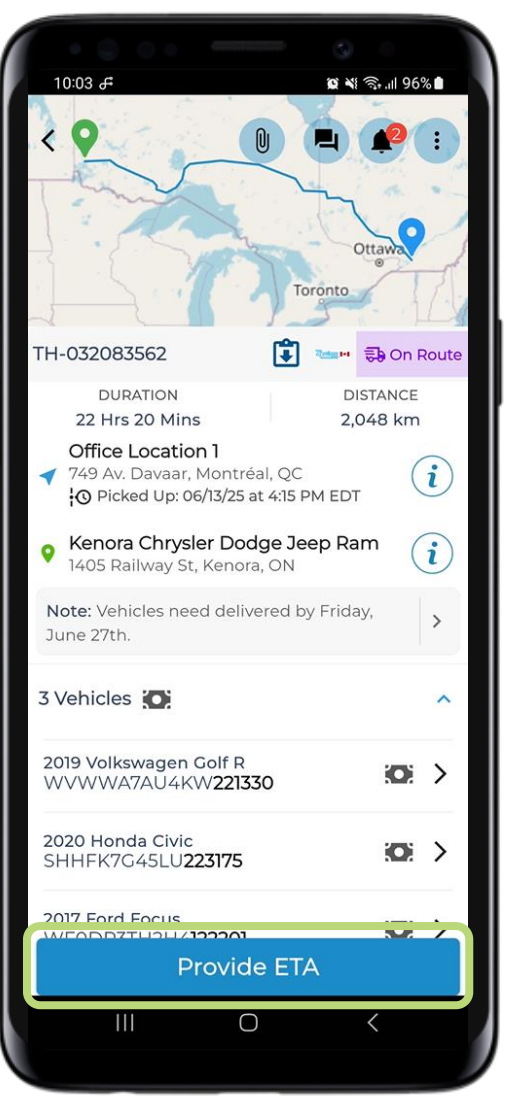

#### Tap Provide ETA.

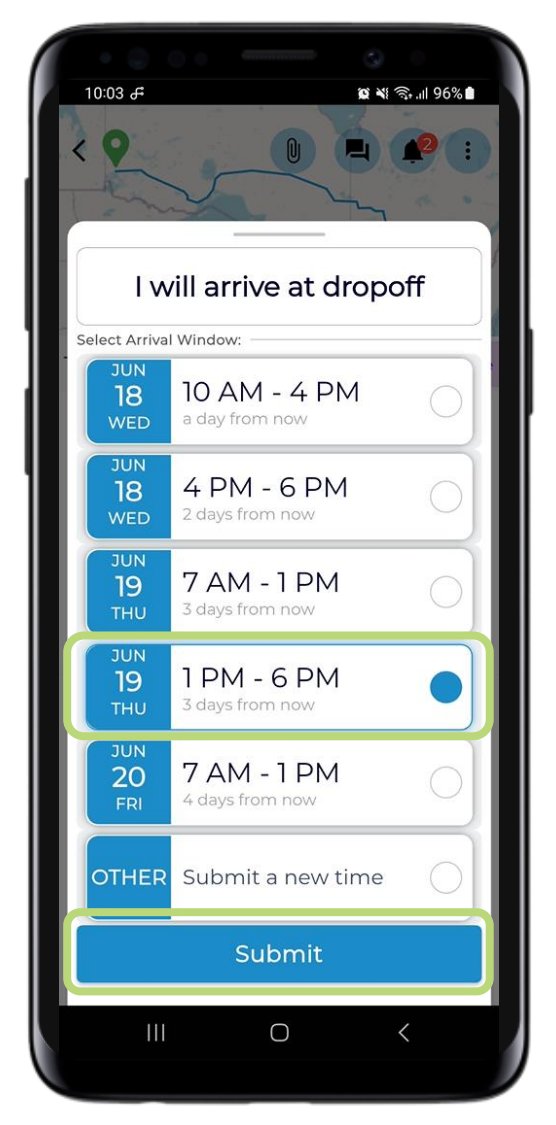

Tap your **arrival window**, then tap **Submit**.

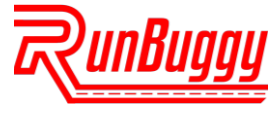

#### **STEP 15.** ARRIVE AT DROPOFF & START INSPECTION

(i) 🖍

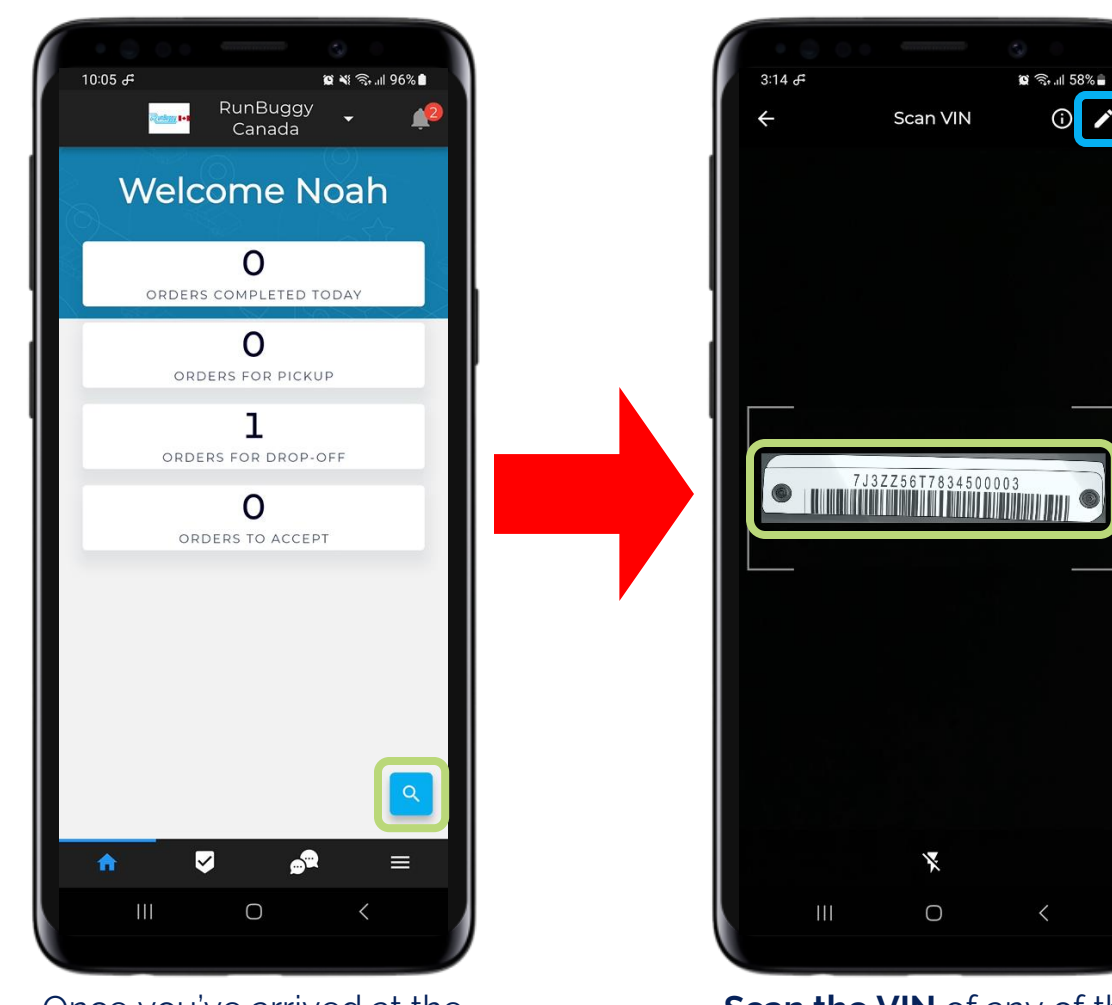

Once you've arrived at the dropoff location, tap the **VIN Scanner Shortcut.** 

Scan the VIN of any of the vehicles being dropped off.

Tap the 🖊 to manually enter a VIN. 3:27 🖨 🖸 📲 🕤 .il 60% 🛢 Search with VIN (i) 🎤 T-085238738 4S3BWGP63P3002036 Office Location 1 (i) 1 749 Av. Davaar, Montréal, QC Kenora Chrysler Dodge Jeep Ram (i) 0 1405 Railway St, Kenora, ON 3 .0 0 2019 Volkswagen Golf R WVWWA7AU4KW221330 2020 Honda Civic SHHFK7G45LU223175 2017 Ford Focus D7TU2U/12220 Start Vehicle Inspection **Rescan VIN** 

Once the order details open, tap Start Vehicle Inspection.

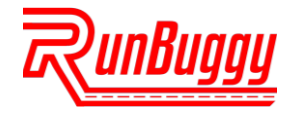

#### **STEP 16.** COMPLETE DROPOFF INSPECTION

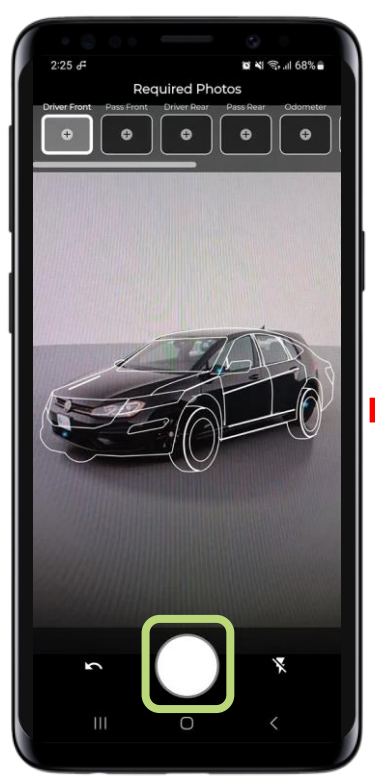

Take the **required inspection pictures** of the vehicle.

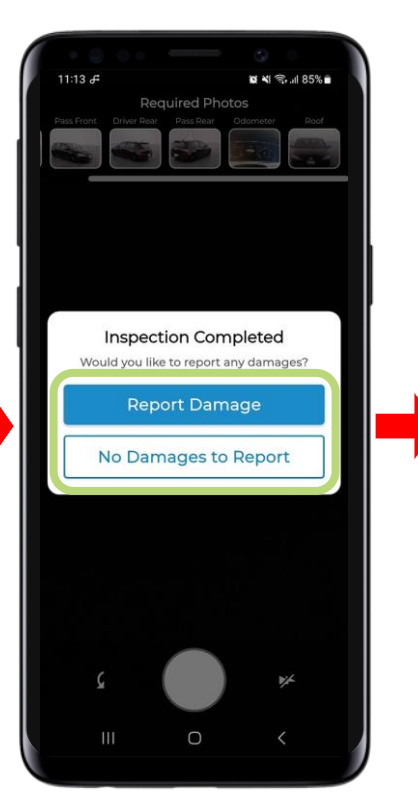

Tap **Report Damage** to photograph & report any damages using AIAG codes or tap **No Damages to Report**.

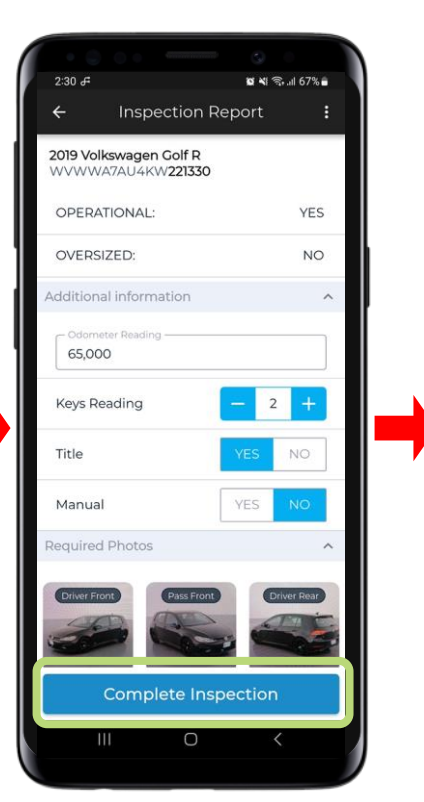

Complete & review the **Inspection Report**, then tap **Complete Inspection**.

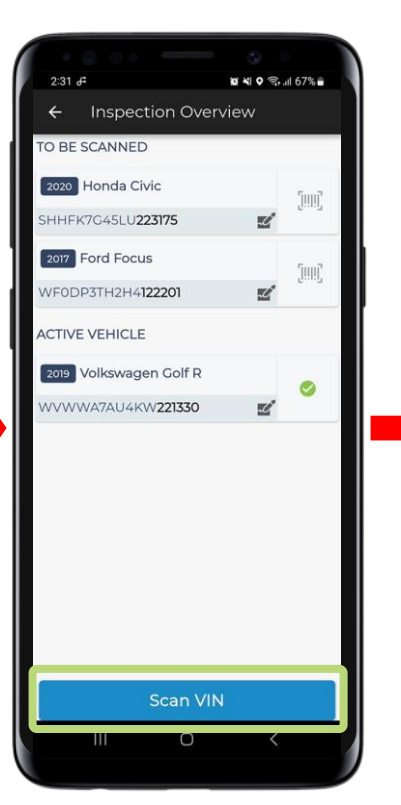

Tap **Scan VIN** to complete the inspection for the remaining vehicles.

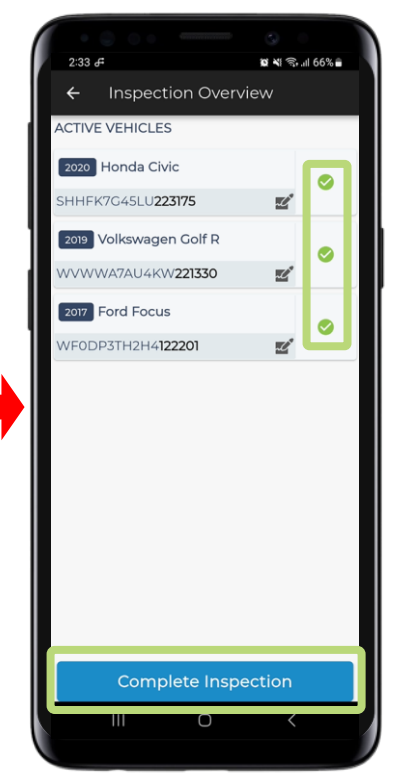

Repeat these steps for each vehicle until all have the 📀 icon, then tap Complete Inspection.

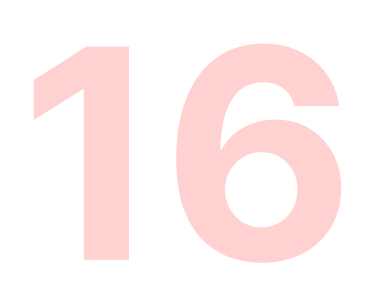

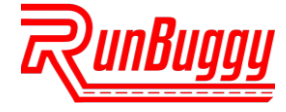

#### STEP 17. DRIVER SIGNS BILL OF LADING (BOL)

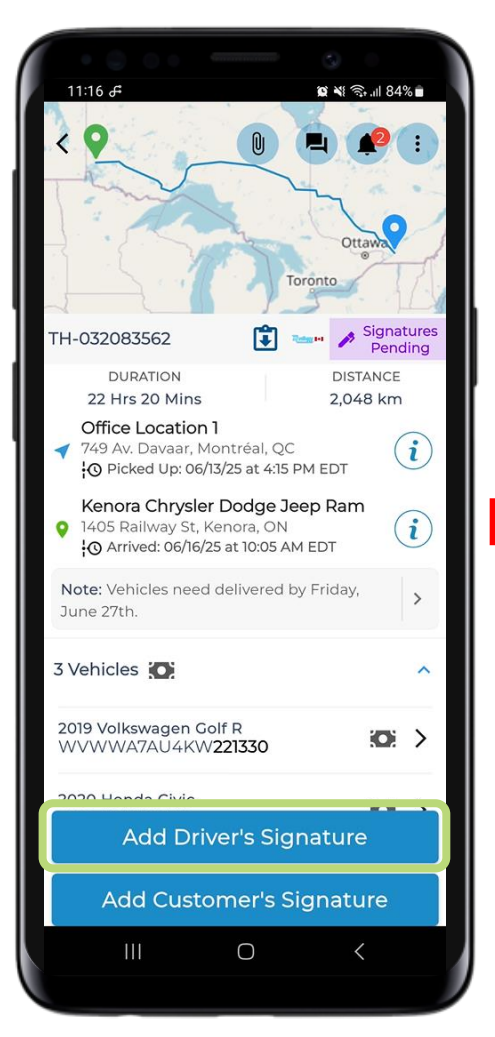

Tap Add Driver's Signature.

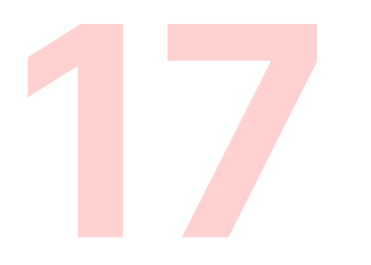

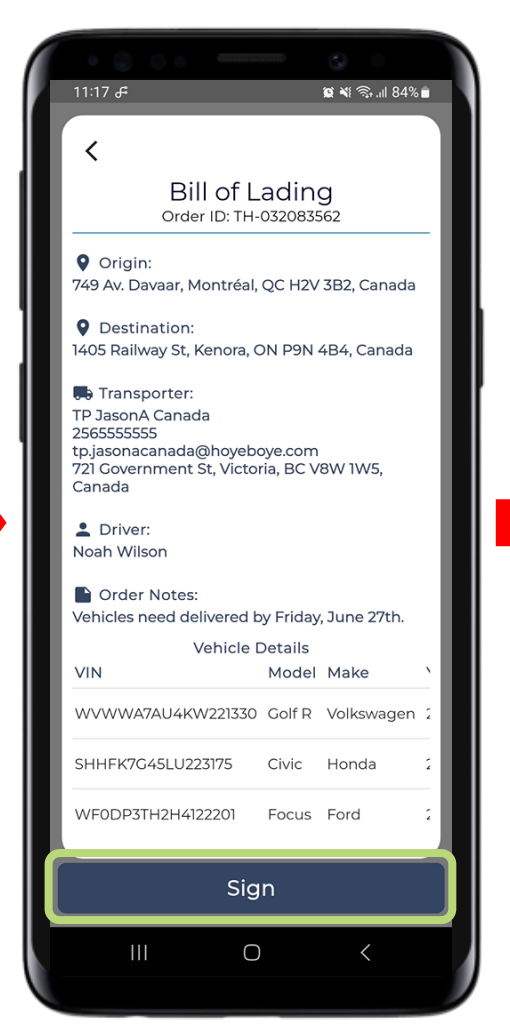

Tap Sign.

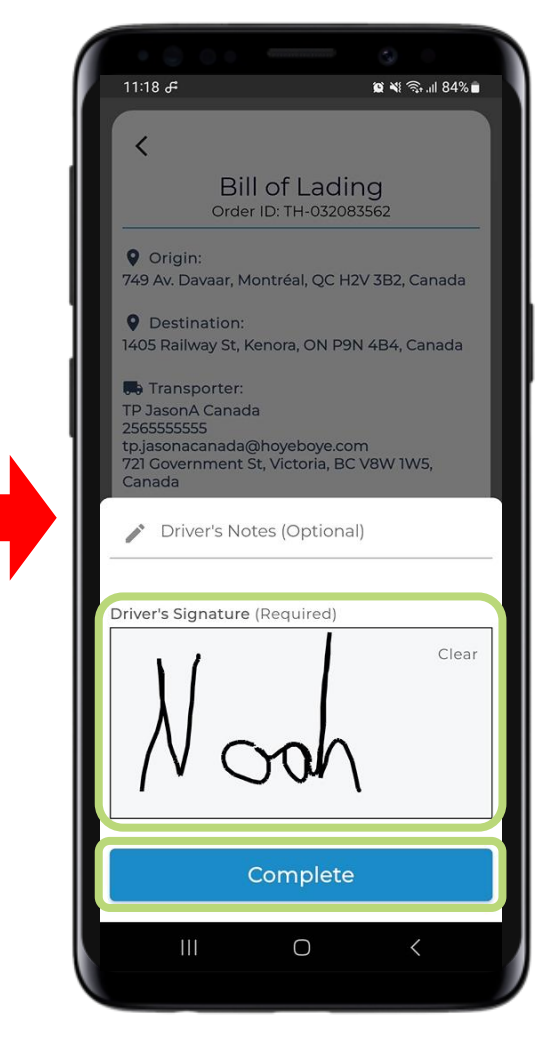

### Sign your name, then tap Complete.

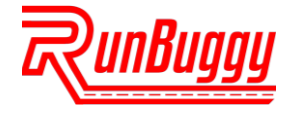

#### STEP 18. CUSTOMER SIGNS BILL OF LADING (BOL)

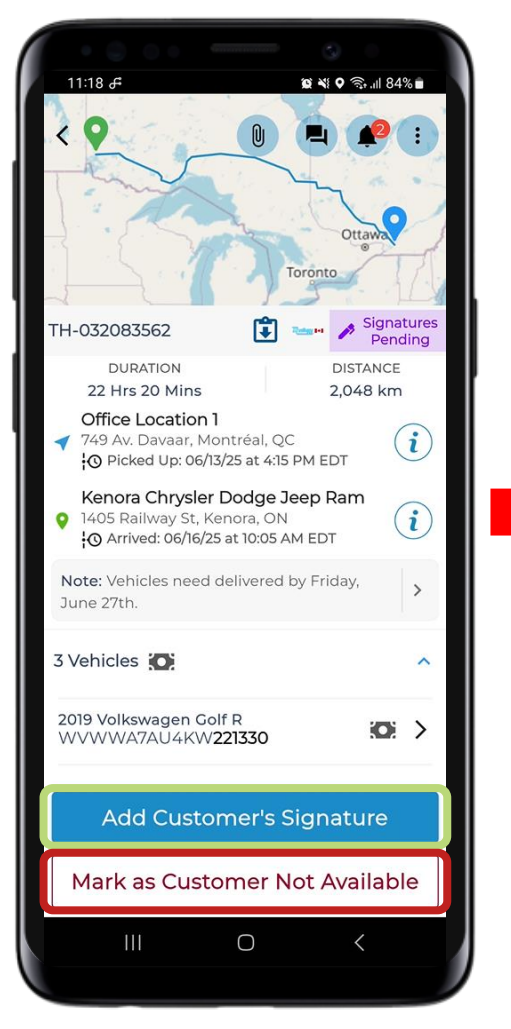

Tap Add Customer's Signature.

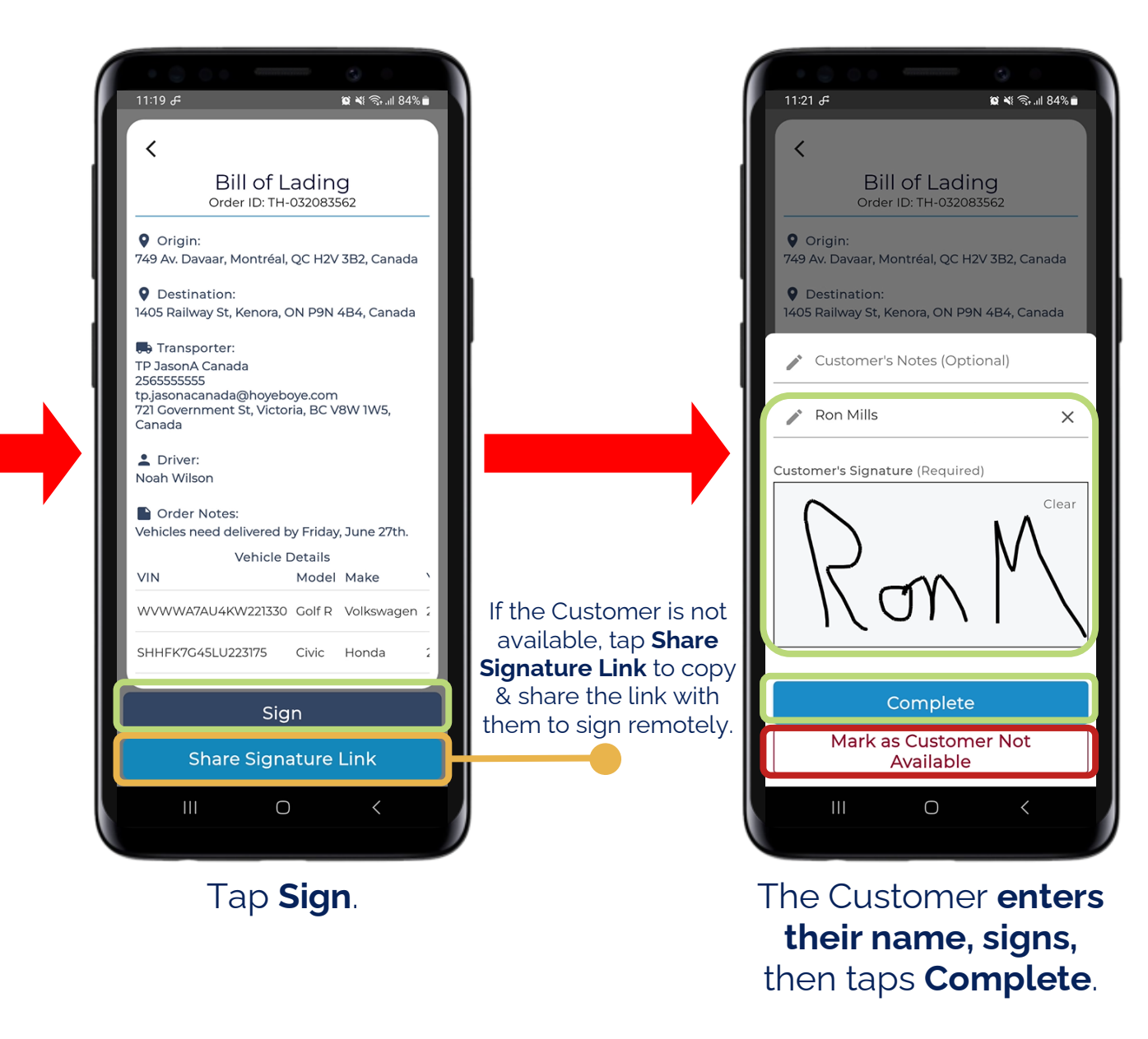

Only tap **Mark as Customer Not Available** if you are unable to share the signature link with them.

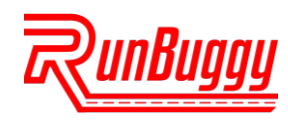

#### ADDITIONAL RESOURCES

Have more questions or need additional help? Click the buttons below to access the **RunBuggy Support Site** or to register for a **RunBuggy Mobile App Training Webinar**. If you haven't already, scan the QR code below to **download the RunBuggy Mobile App**.

To speak directly with a RunBuggy Canada representative, call or text **Jody McComb** at **289-440-1899** or email **Canada**@**RunBuggy.com**.

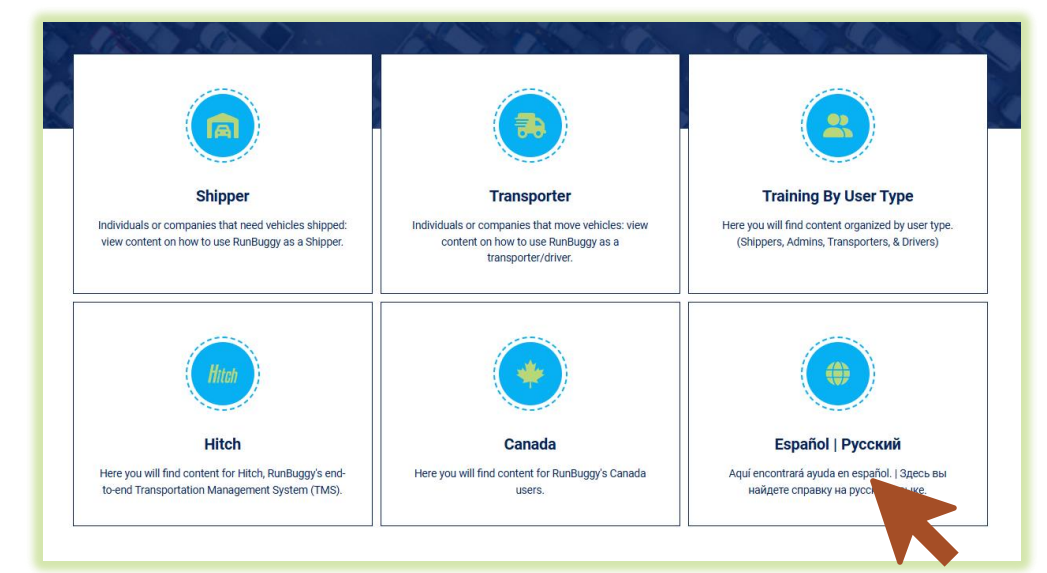

#### **RunBuggy Support Site**

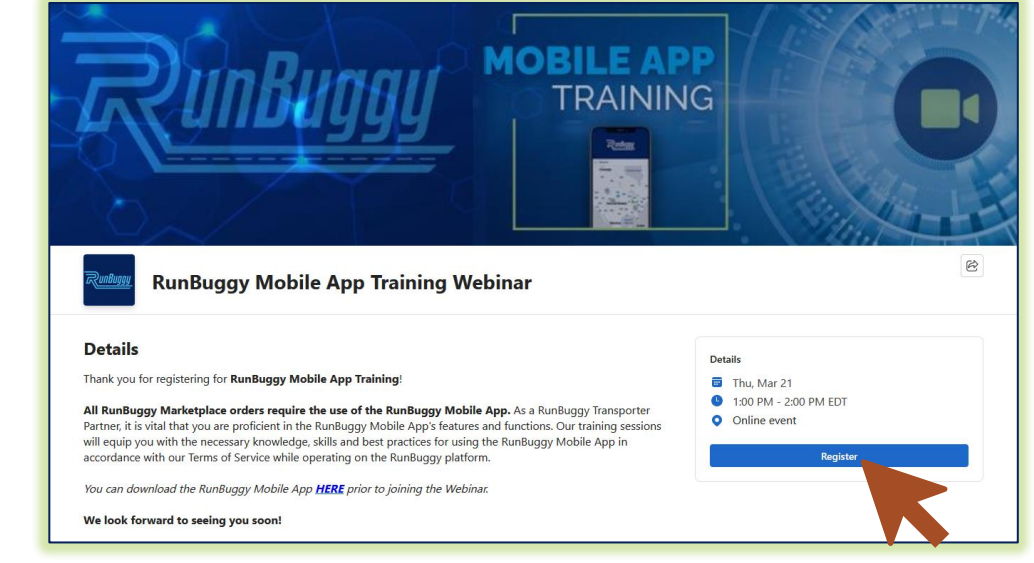

#### RunBuggy Mobile App Training Webinar

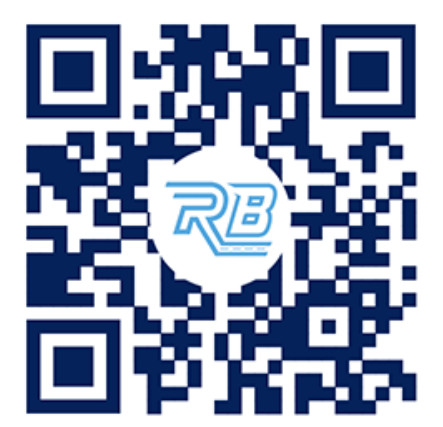

#### Download the RunBuggy Mobile App

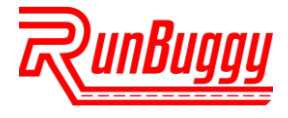

RunBuggyCanada\_NewDriverGuide\_v10\_06132025 | Copyright © 2025 RunBuggy OMI, Inc. All Rights Reserved. RunBuggy Confidential Information - Subject to NDA